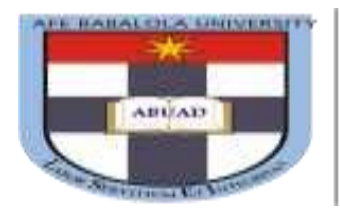

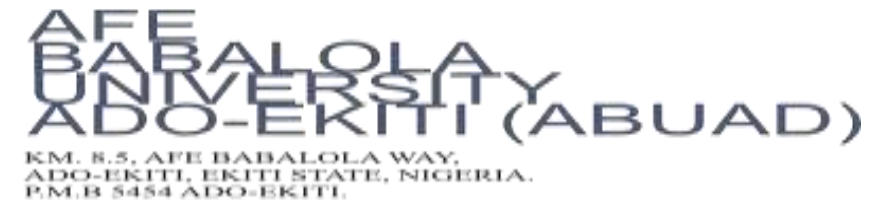

## STEP BY STEP GUIDE FOR 2025/2026 ONLINE POST-UTME SCREENING

This is to inform you that the Post-UTME screening for 2025/2026 Academic Session shall be conducted online starting from **00:00hr**, **Friday**, **11th July 2025** using our Computer-Based Screening Platform.

Note that the online platform is quite simple and user-friendly but only *UTME Candidates* who have paid for the admission form online and completed their Online Application Form shall be granted access to the Post-UTME Screening Platform. This implies that Direct Entry and inter University Transfer Candidates are exempted from this examination as the documents uploaded on their application portal shall be used to access them.

If you have paid and filled your application form manually, kindly scan the already filled-in form and send it via email to postutmescreeningtest@abuad.edu.ng This must include your proof of payment, valid email address and valid phone number. Without this, you shall not have access to the online screening platform.

If you have not started the application process, click on <u>https://admissions.abuad.edu.ng/docs/step by step guide adm.pdf</u> to view guidelines for Online Application process.

## **BEFORE YOU START.**

You are advised to **review all the information provided** on your application portal and make corrections where necessary (Most especially, your UTME details, Date of Birth etc ) before commencing your examination. All your details must tally with that of JAMB hence, any wrong details provided could amount to disqualification. **Kindly pay attention to your NAME, DATE OF BIRTH, UTME REGISTRATION NO and SUBJECT COMBINATION.** 

You can make corrections using the following guide.

- Log in to your portal using the link: https://admissions.abuad.edu.ng/under/ApplicantLogin
- Go to UTME details (or section where correction is needed) to edit the information provided. Since you applied as a Fresh Undergraduate (UTME Candidate), your JAMB registration should start with 2024 followed by eight digits and two letters.
- Click NEXT to save the correction.
- Go to Upload passport and CLICK SUBMIT.
- Click PRINT to preview all info provided.
- If there are further corrections to be made, repeat i-v above.

## **BELOW ARE STEPS TO TAKE POST-UTME SCREENING.**

- 1. Go to https://admissions.abuad.edu.ng
- 2. On the main page, click on your admission category, *i.e. "Fresh Undergraduate"*.

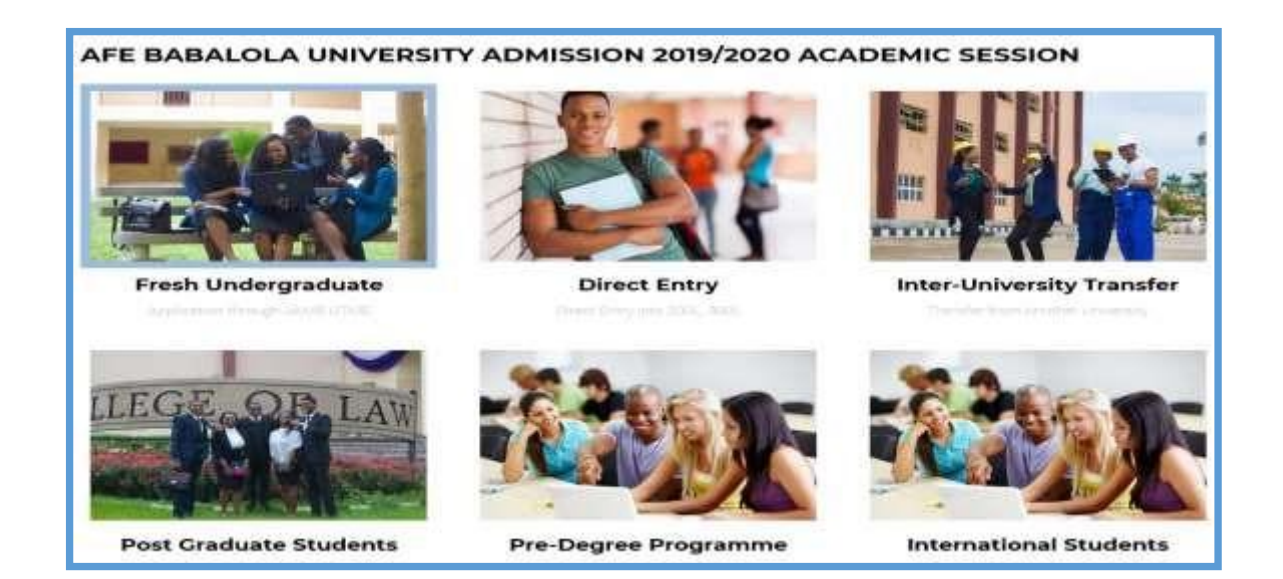

3. Click on "Login to Continue your Application".

| Step-By-Step-Guide for Online Application | Step-By-Step-Guide for Online Post-UTME Screening |
|-------------------------------------------|---------------------------------------------------|
| Are you a new applicant? Get              | Have you paid for the                             |
| started by paying your application        | application? Here you continue                    |
| fee to gain access to the form.           | to fill the form. Goodluck!                       |

4. Login to the portal on the next page by entering your email address and password as provided during the registration stage. Then click on *"Login"*.

| AFE BABALOLA Admission Login |
|------------------------------|
| Applicant Email.             |
| Password.                    |
| LOGIN Click on Login         |
|                              |

5. On the landing page, click on "*Screening*" on the side bar. Note: you are advised to use a computer system and connect with a string network before going ahead.

| Admission<br>Portal | AFE BABALOLA<br>UNIVERSITY                                                                                                    |  |
|---------------------|----------------------------------------------------------------------------------------------------|--|
|                     | SCREENING DATE: Check Back Later                                                                                                    |  |
| DASHEDARD           | ADMISSION GUIDELINES                                                                                                    |  |
|                     | STARLYBUR                                                                                                    |  |
|                     | Click here valation Examination (UTME)                                                                                                    |  |
| SCHEENING           | s Subjects are required for admission into College of Law.                                                                                                    |  |
| (6)                 | (ii) Five O'Level(WAEC, NECO, GCE, NABTEB and IGCSE)Credit passes at one sitting to include English Language, Mathematics, Chemistry, Physics and admission into the MBBS and Nursing Science Programmes. |  |
| MV                  | (iii) Other Programmes: Five O'Level (WAEC, NECO, GCE, NABTEB and IGCSE)Credit Passes at not more than two sittings to include English Language,<br>(3) other subjects relevant to course of study.       |  |
|                     | Direct Entry/Inter University Transfer Beaulroments                                                                                                    |  |

6. On the next page, choose the right subject combinations as it applies to the programme you are applying for. Then click on "*Proceed*" to continue.

| Administrat       | AFE BABALOLA<br>UNIVERSITY                                                                                                    |      |  |
|-------------------|----------------------------------------------------------------------------------------------------|------|--|
|                   | Select Subjects                                                                                                    |      |  |
| DYOHOMO           | English                                                                                                    |      |  |
| 0                 | ENGLISH                                                                                                    |      |  |
| START APPLICATION | Subject 2:                                                                                                    |      |  |
|                   | -Select-                                                                                                    | 1    |  |
|                   | Subject 3:                                                                                                    |      |  |
| PRINT PHOTOCARD   | -Select-                                                                                                    | 8    |  |
|                   | Subject 4:                                                                                                    |      |  |
|                   | -Select-                                                                                                    |      |  |
| SCREENING         | Protein                                                                                                    | á    |  |
| 0                 | and the second second s | - 14 |  |
| MY<br>PAYMENT     |                                                                                                    |      |  |

7. View your information on the dashboard, then click on **proceed to Screening** to continue. WARNING: Kindly note that once you click on this button your examination time starts reading and even when you log out, it continues to run.

|                   |                    | POST UTME SCREENING                      |
|-------------------|--------------------|------------------------------------------|
| DASHEGARD         | STUDENT NAME       | OLUSHOLA wale ade                        |
| 0                 | COLLEGE            | College of Sciences                      |
| START APPLICATION | COURSE             | B.Sc. Mathematics                        |
| 0                 | JAMB REG NO        | 27000000CP                               |
| PRINT PHOTOCARD   | JAMB SCORE         | 299                                      |
| 0                 | SUBJECTS           | ENGLISH, MATHEMATICS, PHYSICS, CHEMISTRY |
| SCREENING         | DURATION (In min.) | 60                                       |
| 0                 |                    | PROCEED TO SCREENING Click here          |
| SCREENING RESULT  |                    |                                          |

8. You shall be directed to the screening page. The screening page consists of Multiple-Choice Questions (MCQs). Answer each question by clicking on the radio button in front of your preferred answer. Click on **"Save & Next"** button after answering each question; this will take you to the next question. To go back to the previous question, click on the **"Previous" button**. After completing the exam, click on the **"End Exam" button**.

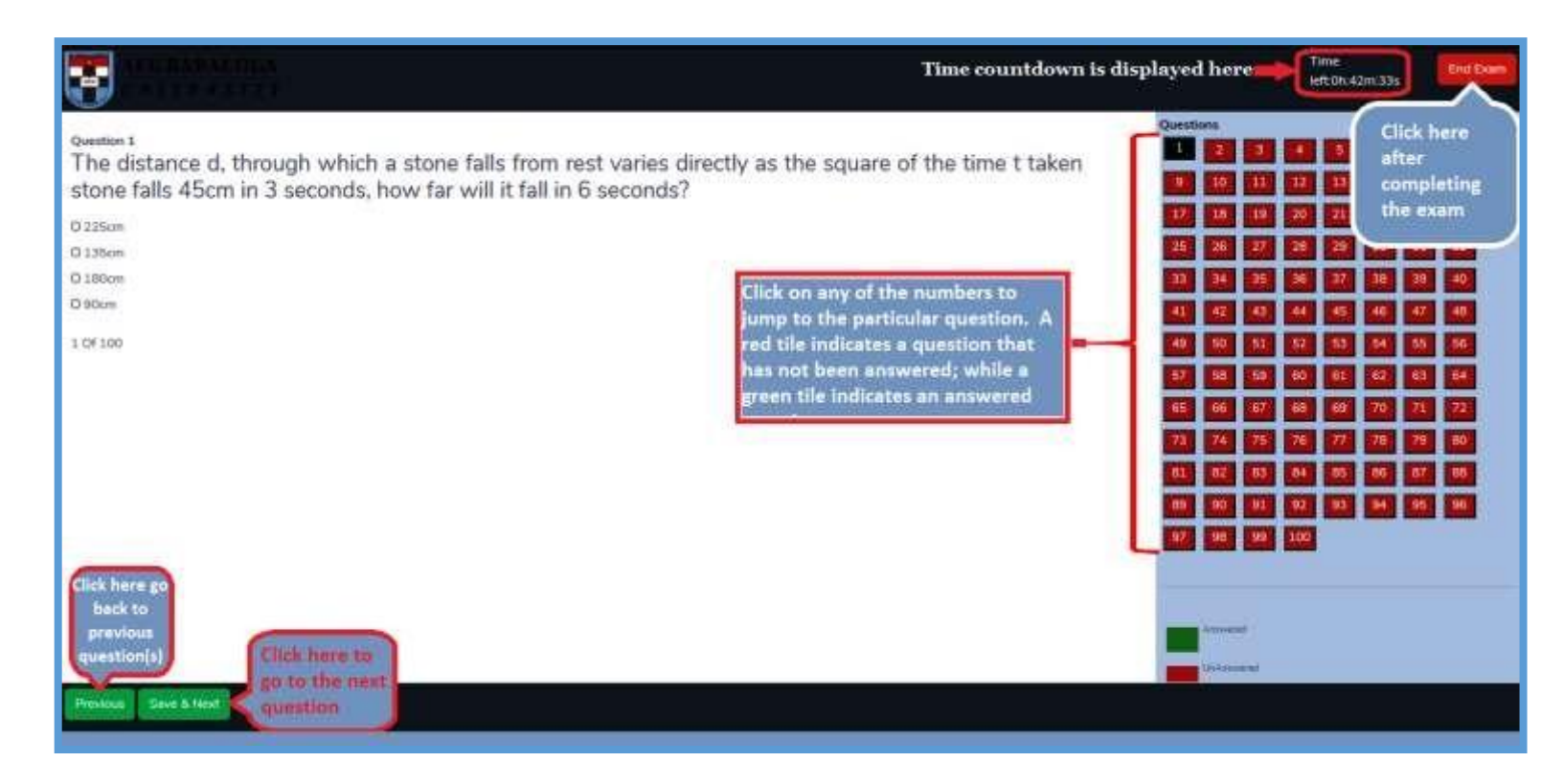

- 9. At the end of the examination, you may logout. Also note that once your time is up the system automatically submit and log you out.
- **10.** The admission status will be made available on the portal (<u>https://admissions.abuad.edu.ng/under/CheckAdmission</u>) in due course. Keep checking the website to know when your batch results are released.

## NOTE:

- i. The examination runs 24hrs Daily, so you are to log in at your convenient time to commence the examination. For the avoidance of doubt and emphasis, there is no place where you can select preferred time and date. All you need to do is to log in and follow the guide for online screening once you are ready.
- ii. Note that the results of the POST-UTME are released in batches hence your Batch shall be posted on the University website few days after the end date of your batch. You can keep checking for your results using https://admissions.abuad.edu.ng/under/CheckAdmission to know when results are out.
- iii. For further enquiries kindly reach out to admissionsoffice@abuad.edu.ng or postutmescreeningtest@abuad.edu.ng

iv. It is important to note that Candidates who applied through the Direct Entry / Inter University Transfer are exempted from Post UTME examination. However, Such Candidates must have fully uploaded all required documents on their portal.

We wish you all the best.

Thank you